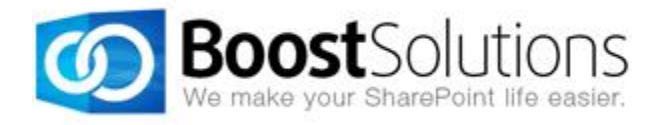

# SharePoint Password Change & Expiration 3.0

**User Guide** 

## Copyright

Copyright ©2008-2013 BoostSolutions Co., Ltd. All rights reserved.

All materials contained in this publication are protected by Copyright Law and no part of this publication may be reproduced, modified, displayed, stored in a retrieval system, or transmitted in any form or by any means, electronic, mechanical, photocopying, recording or otherwise, without the prior written consent of BoostSolutions.

Our web site: http://www.boostsolutions.com

# Contents

| 1. | Intr  | oduction                                                 | 1  |
|----|-------|----------------------------------------------------------|----|
| 2. | Inst  | allation                                                 | 2  |
|    | 2.1   | Product Files                                            | 2  |
|    | 2.2   | System Requirements                                      | 3  |
|    | 2.3   | Installation                                             | 4  |
|    | 2.4   | Upgrade                                                  | 5  |
|    | 2.5   | Uninstallation                                           | 5  |
|    | 2.6   | Command Line Installation                                | 6  |
|    | 2.7   | Feature Activation                                       | 8  |
| 3. | Pas   | sword Change Web Part                                    | 10 |
|    | 3.1   | Add Password Change Web Part to a Site                   | 10 |
|    | 3.2   | Configure Password Change Settings                       | 10 |
|    | 3.2.  | 1 Configure Password Expiration Notification settings    | 11 |
|    | 3.2.  | 2 Configure Password Change E-Mail Confirmation settings | 14 |
|    | 3.2.  | 3 Configure Password Change Log                          | 15 |
|    | 3.2.4 | 4 Customize SMTP Server Settings                         | 16 |
|    | 3.3   | Customize Password Change Web Part                       | 17 |
|    | 3.3.  | 1 Allow Users to Specify Domain and Account              | 17 |
|    | 3.3.  | 2 Customize Password Policy                              | 18 |
|    | 3.3.  | 3 Customize Error Messages                               | 19 |
|    | 3.4   | Change Password with Password Change Web Part            | 20 |
| 4. | Pas   | sword Expiration Warning Web Part                        |    |
|    | 4.1   | Add Password Expiration Warning Web Part to a Site       | 23 |

| 4.2    | Customize Password Expiration Warning Web Part | 23 |
|--------|------------------------------------------------|----|
| 5. Tro | oubleshooting & Support                        | 25 |
| Append | lix: License Management                        | 26 |

# 1. Introduction

## Product Introduction

SharePoint Password Change & Expiration 3.0 allows AD, Local NT, or Form-Authenticated users to change their own passwords from SharePoint without administrator intervention. This powerful Web Part can also send expiration notification emails to warn users before their passwords expire, send confirmation emails after users have successfully changed their passwords, customize error messages, and store all password change activities in a convenient administrator's log.

## **Product Feature List**

| Password Change & Expiration Feature List                                                                                                    |  |  |  |  |
|----------------------------------------------------------------------------------------------------|--|--|--|--|
| Supports Active Directory Services, NT Directory Services, and Forms Authentication (incl. SqlMembershipProvider and LdapMembershipProvider) |  |  |  |  |
| Send password expiration notification email                                                                                                  |  |  |  |  |
| Schedule email notification                                                                                                    |  |  |  |  |
| Send password change confirmation email                                                                                                    |  |  |  |  |
| Log and track password changes                                                                                                    |  |  |  |  |

## About this User Guide

This user guide is intended to instruct you on how to install/uninstall, configure and use SharePoint Password Change & Expiration. For the latest copy of this user guide and some other guides, please visit <u>http://www.boostsolutions.com/download-documentation.html</u>

# 2. Installation

## 2.1 Product Files

After you download and unzip the Password Change zip file from <u>www.boostsolutions.com</u>, you will find the following files:

| Path                                                                    | Descriptions                                                                                                    |
|-------------------------------------------------------------------------|----------------------------------------------------------------------------------------------------|
| Setup.exe                                                               | A program to install and deploy the WSP solution packages to the SharePoint farm                                                         |
| EULA.rtf                                                                | The product End-User-License-Agreement                                                                                                   |
| Library\2.0\Setup.exe                                                   | The product installer for .Net Framework 2.0                                                                                             |
| Library\2.0\Setup.exe.config                                            | A file that contains the configuration information for the installer                                                                     |
| Library\4.0\Setup.exe                                                   | The product installer for .Net Framework 4.0.                                                                                            |
| Library\4.0\Setup.exe.config                                            | A file that contains the configuration information for the installer.                                                                    |
| Solutions\Foundtion\<br>BoostSolutions.FoundationSetup12.1.wsp          | A SharePoint solution package that contains<br>Foundation files and resources for SharePoint 2007<br>or WSS 3.0.                         |
| Solutions\Foundtion\<br>BoostSolutions.FoundationSetup14.1.wsp          | A SharePoint solution package that contains<br>Foundation files and resources for SharePoint 2010<br>or SharePoint Foundation 2010.      |
| Solutions\Foundtion\<br>BoostSolutions.FoundationSetup15.1.wsp          | A SharePoint solution package that contains<br>Foundation files and resources for SharePoint 2013<br>or SharePoint Foundation 2013.      |
| Solutions\PasswordChange\BoostSolutions.<br>PasswordChangeSetup12.3.wsp | A SharePoint solution package that contains<br>Password Change files and resources for SharePoint<br>2007 or WSS 3.0.                    |
| Solutions\PasswordChange\<br>BoostSolutions.PasswordChangeSetup14.3.wsp | A SharePoint solution package that contains<br>Password Change files and resources for SharePoint<br>2010 or SharePoint Foundation 2010. |

| Solutions\PasswordChange\BoostSolutions.<br>PasswordChangeSetup15.3.wsp | A SharePoint solution package that contains<br>Password Change files and resources for SharePoint<br>2013 or SharePoint Foundation 2013. |
|-------------------------------------------------------------------------|----------------------------------------------------------------------------------------------------|
|                                                                         | 2013 or SharePoint Foundation 2013.                                                                                                    |

# 2.2 System Requirements

Before you install Password Change & Expiration, make sure that your system meets the following requirements:

## SharePoint 2013

| Operating<br>System                                                                                                | Microsoft Windows Server 2012 Standard or Datacenter X64<br>Microsoft Windows Server 2008 R2 SP1 |  |  |  |  |
|----------------------------------------------------------------------------------------------------|--------------------------------------------------------------------------------------------------|--|--|--|--|
| Microsoft SharePoint Foundation 2013 or Microsoft SharePoint Server 2013<br>Server<br>Microsoft .NET Framework 4.5 |                                                                                                  |  |  |  |  |
| Browser                                                                                                    | Microsoft Internet Explorer 8/9/10<br>Mozilla Firefox<br>Google Chrome                           |  |  |  |  |

### SharePoint 2010

| Operating | Microsoft Windows Server 2008 x64                                        |
|-----------|--------------------------------------------------------------------------|
| System    | Microsoft Windows Server 2008 R2                                         |
| Server    | Microsoft SharePoint Foundation 2010 or Microsoft SharePoint Server 2010 |
|           | Microsoft .NET Framework 3.5                                             |
| Browser   | Microsoft Internet Explorer 7 and above                                  |
| Diowsei   | Mozilla Firefox                                                          |

## SharePoint 2007

| System  | Microsoft Windows Server 2008 x86/x64                                               |
|---------|-------------------------------------------------------------------------------------|
|         | Microsoft Windows Server 2008 R2                                                    |
|         | Microsoft Windows SharePoint Services v3 or Microsoft Office SharePoint Server 2007 |
| Server  | Microsoft .NET Framework 2.0 or 3.0                                                 |
|         | <i>Note</i> This product is not compatible with SPS 2003 and WSS v2.                |
| Browser | Microsoft Internet Explorer 6 and above                                             |

## 2.3 Installation

Follow the steps below to install Password Change & Expiration on your SharePoint servers.

## **Installation Preconditions**

Before you install Password Change & Expiration, please make sure the following services are started on your SharePoint servers: **SharePoint 2010 Administration and SharePoint 2010 Timer**.

| 🔍 Services       |                                          |              |         |              | _             |   |
|------------------|------------------------------------------|--------------|---------|--------------|---------------|---|
| File Action View | Help                                     |              |         |              |               |   |
| 🔶 🔿 🔚 🧔          | 😼 🛛 🖬 🕨 🕨 💷 💷 🕪                          |              |         |              |               |   |
| Services (Local) | Name 🔺                                   | Description  | Status  | Startup Type | Log On As     |   |
|                  | Secure Socket Tunneling Protocol Service | Provides s   |         | Manual       | Local Service |   |
|                  | Security Accounts Manager                | The startu   | Started | Automatic    | Local System  |   |
|                  | Server                                   | Supports fil | Started | Automatic    | Local System  |   |
|                  | SharePoint 2010 Administration           | Performs a   | Started | Automatic    | Local System  |   |
|                  | SharePoint 2010 Timer                    | Sends notif  | Started | Automatic    | LOSTING\      |   |
|                  | SharePoint 2010 Tracing                  | Manages tr   | Started | Automatic    | Local Service | - |
|                  | SharePoint 2010 User Code Host           | Executes u   |         | Disabled     | LOSTING\      |   |
|                  | SharePoint 2010 VSS Writer               | SharePoint   |         | Manual       | Local System  |   |
|                  | SharePoint Foundation Search V4          | Provides fu  | Started | Automatic    | LOSTING\      |   |
|                  | SharePoint Server Search 14              | Provides e   | Started | Manual       | LOSTING\      |   |
|                  | Shell Hardware Detection                 | Provides n   | Started | Automatic    | Local System  |   |
|                  | Smart Card                               | Manages a    |         | Manual       | Local Service |   |
|                  | Smart Card Removal Policy                | Allows the   |         | Manual       | Local System  |   |
|                  | SNMP Trap                                | Receives tr  |         | Manual       | Local Service | - |
|                  | Extended Standard                        |              |         |              |               |   |
|                  |                                          |              |         |              | 1             |   |

Password Change & Expiration must be run on one front-end Web server in the SharePoint farm where **Microsoft SharePoint Foundation Web Application services** are running. Check **SharePoint 2010 Central Administration System Settings** for a list of servers running this service.

#### **Required Permissions**

To perform this procedure, you must meet either of the following requirements:

- Member of the local server's **Administrators** group
- Member of the Farm Administrators group

#### Install Password Change & Expiration on SharePoint Server

- 1. Download the zip file (\*.zip) of Password Change from the BoostSolutions website, then extract the file.
- 2. Open the created folder and run the **Setup.exe** file.

*Note* If you cannot run the setup file, please right-click the **Setup.exe** file and choose Run as administrator.

- 3. A system check is performed to verify if your machine meets all the requirements for installing Password Change & Expiration. After the system check is finished, click **Next**.
- 4. Review and accept the End-User License Agreement and click Next.
- 5. In the **Web Application Deployment Targets**, select the web applications you are going to install and click **Next**.

*Note* If you select **Automatically activate features**, the product features will be activated in the target site collection during the installation. If you want to manually activate the product feature later, clear this check box.

6. Upon completion of the installation, details are displayed showing the web applications where Password Change & Expiration has been installed. Click **Close**.

## 2.4 Upgrade

Download the latest version of Password Change & Expiration and run the Setup.exe file.

In the Program Maintenance window, select Upgrade and click Next.

## 2.5 Uninstallation

If you want to uninstall Password Change & Expiration, double-click the Setup.exe file.

In the **Repair or Remove** window, select **Remove** and click **Next**. Then the application will be removed.

## 2.6 Command Line Installation

The following instructions are for installing the solution files for Password Change & Expiration using the SharePoint STSADM command line tool.

Open the STSADM command line tool on the SharePoint server.

• SharePoint 2013

C:\Program Files\Common Files\Microsoft Shared\Web Server Extensions\15\BIN \stsadm.exe

• SharePoint 2010

C:\Program Files\Common Files\Microsoft Shared\Web Server Extensions\14\BIN\stsadm.exe

• SharePoint 2007

C:\Program Files\Common Files\Microsoft Shared\Web Server Extensions\12\BIN\stsadm.exe

## **Required Permissions**

To use STSADM, you must be member of the local Administrators group on the server.

## Install Password Change & Expiration to SharePoint Servers

- 1. Extract the files from the product zip pack to a folder on one SharePoint server.
- 2. Add the solution files to SharePoint in the STSADM command line tool.

stsadm -o addsolution -filename BoostSolutions.PasswordChangeSetup14.3.wsp stsadm -o addsolution -filename BoostSolutions.FoundationSetup14.1.wsp

3. Deploy the added solution with the following command:

stsadm -o deploysolution -name BoostSolutions.PasswordChangeSetup14.3.wsp -allowgacdeployment –url [virtual server url] –immediate

stsadm -o deploysolution -name BoostSolutions.FoundationSetup14.1.wsp -allowgacdeployment - url [virtual server url] –immediate

4. Wait for the deployment to complete. Check the final status of the deployment with this command:

stsadm -o displaysolution -name BoostSolutions.PasswordChangeSetup14.3.wsp

stsadm -o displaysolution -name BoostSolutions.FoundationSetup14.1.wsp

The result should contain a <Deployed> parameter for which the value is TRUE.

5. In the STSADM tool, activate the features.

stsadm -o activatefeature -name Brandysoft.SharePoint.Admin.PasswordChage –url [site collection url] –force

stsadm -o activatefeature -name Brandysoft.ShareOint.Admin.PasswordChage.EmailNotification – url [virtual server url] –force

## Remove Password Change & Expiration from SharePoint Server

1. Removal is initiated with the following command:

stsadm -o retractsolution -name BoostSolutions.PasswordChangeSetup14.3.wsp -immediate -url [virtual server url]

stsadm -o retractsolution -name BoostSolutions.FoundationSetup14.1.wsp –immediate –url [virtual server url]

2. Wait for the removal to finish. To check the final status of the removal you can use the following command:

stsadm -o displaysolution -name BoostSolutions.PasswordChangeSetup14.3.wsp stsadm -o displaysolution -name BoostSolutions.FoundationSetup14.1.wsp

The result should contain the <Deployed> parameter for which the value is FALSE and the <LastOperationResult> parameter with the RetractionSucceeded value.

3. Remove the solution from the SharePoint solutions storage:

stsadm -o deletesolution -name BoostSolutions.PasswordChangeSetup14.3.wsp stsadm -o deletesolution -name BoostSolutions.FoundationSetup14.1.wsp

## 2.7 Feature Activation

#### Activate Password Change & Expiration

By default, the application's features are automatically activated once the product is installed. You can also activate the product feature manually.

- 1. On the Site Actions menu Site Actions , click Site Settings.
- 2. Under Site Collection Administration, click Site collection features.
- 3. Find the application feature and click **Activate**. After the feature is activated, the Status column lists the feature as **Active**.

|                                                          | Password Change & Expiration 3.4.508.0                                                                                                  |          |  |  |
|----------------------------------------------------------|----------------------------------------------------------------------------------------------------|----------|--|--|
|                                                          | Allow users to change their own AD passwords<br>and receive notifications before their passwords<br>expire. (Powered by BoostSolutions) | Activate |  |  |
|                                                          |                                                                                                    |          |  |  |
| <i>Note</i> You must be a site collection administrator. |                                                                                                    |          |  |  |

## Activate Password Change E-Mail Notification Timer Job

If the **Password Change E-Mail Notification Timer Job** is not activated, follow the steps below to activate it.

1. Go to **Central Administration**. Click **Manage web applications** under **Application Management**.

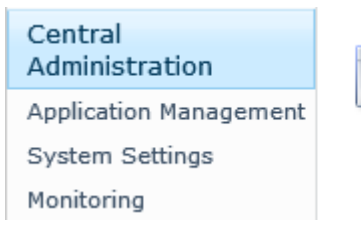

Application Management <u>Manage wep applications</u> Create sit Ullections Manage service applications Manage content databases

2. Select the web application to which you want to apply Password Change & Expiration, and then click **Manage Features**.

| We                                   | Web Applications                                   |                            |                                  |                                 |                      |
|--------------------------------------|----------------------------------------------------|----------------------------|----------------------------------|---------------------------------|----------------------|
| eneral<br>tings +                    | Manage Features                                    | Authenticatio<br>Providers | on Self-Service Site<br>Creation | User Anonymous<br>Policy Policy | Permission<br>Policy |
|                                      | Manage                                             |                            | Security                         | Policy                          |                      |
|                                      | Manage Web Application                             | n Features                 |                                  |                                 |                      |
| Name                                 | e<br>Enable new functionality through<br>Features. |                            | URL                              |                                 | Port                 |
| Share                                |                                                    |                            | http://ycjsp10/                  |                                 | 80                   |
| SharePoint - YCJSP1035548            |                                                    |                            | http://ycjsp10:35548/            |                                 | 35548                |
| SharePoint Central Administration v4 |                                                    |                            | http://y                         | cjsp10:38070/                   | 38070                |

3. In the Manage Web Application Features window, find the Password Change E-Mail Notification Timer Job, and then click Activate.

| Password Change E-<br>Mail NotificationTimer<br>Job3.4.508.0                                                                         |          |
|----------------------------------------------------------------------------------------------------|----------|
| Add or delete a timer job<br>for the SharePoint<br>Password Change E-Mail<br>Notification feature.<br>(Powered by<br>BoostSolutions) | Activate |
|                                                                                                    |          |

# 3. Password Change Web Part

## 3.1 Add Password Change Web Part to a Site

- 1. Go to the site where you want to add Password Change Web Part.
- 2. On the **Site Actions** menu, click **Edit Page**.
- 3. On the ribbon, click **Insert** under the **Editing Tools** tab, and then click **Web Part**.

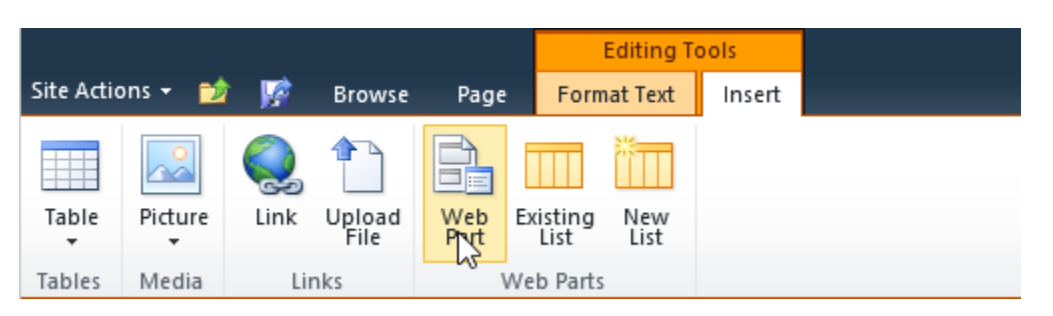

4. In the **Categories** section, click **BoostSolutions Web Parts**, select **BoostSolutions Password Change Web Part** from the web part list, and then click **Add**. Click the **Section** icon to save your operation and exit the edit page mode.

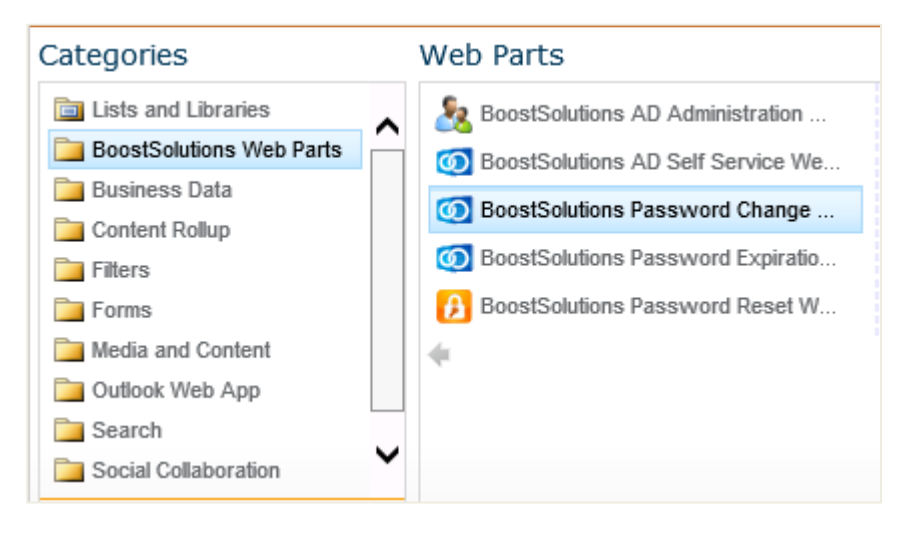

*Note* You must have **Customize Pages** permission to the current site to add and edit the Web Part.

## 3.2 Configure Password Change Settings

On the **Site Actions** menu, click Site Settings. Under **Site Collection Administration**, click **Password Change & Expiration setting (Powered by BoostSolutions)** to enter the **Password Change & Expiration Settings** page. The settings page can also be accessed directly via the Password Change Web Part. Click **Edit Web Part**.

| BoostSolutions Password Change Web Part |                 | •             | • |
|-----------------------------------------|-----------------|---------------|---|
| Current Password:                       |                 | Minimize      |   |
| New Password:                           |                 | Edit Web Part |   |
| Confirm New Password:                   |                 | Export        |   |
|                                         | Change Password |               |   |

Click the link **Click here to open password change notification settings page** under **Notification Management.** 

| $\checkmark$ BoostSolutions Password Change Web Part $\times$                                                                                                    |
|----------------------------------------------------------------------------------------------------|
| Configuration                                                                                                    |
| Notification Management<br><u>Click here to open password change notification</u><br><u>settings page.</u><br>License Management<br><u>Click here to enter license management page.</u> |
| + Appearance                                                                                                    |
| + Layout                                                                                                    |
| + Advanced                                                                                                    |
| OK Cancel Apply                                                                                                    |

#### 3.2.1 Configure Password Expiration Notification settings

After you enable **Password Expiration Notification**, you can set email notification schedule, exclude site users/groups from receiving the notification emails, customize the notification emails.

Customize Email Notification Schedule

In the **E-mail notification schedule** section, specify when and how often email notifications should be sent to users before their passwords expire. You can use the default schedule settings or customize the schedule to your need. It is required to specify the number of days (Default: 10) before the expiration date to send users the first email notification.

It is optional to specify the number of days (Default: 5) before the expiration date to send users the second email notification. It is also optional to specify the number of days (Default: 3) before the expiration date to start sending users a daily email notification.

E-mail notification schedule
10 days before expiration date: send the first notification e-mail to users (required)
5 days before expiration date: send the second notification e-mail to users (optional)
3 days before expiration date: begin sending daily notification e-mails to users (optional)

#### Exclude Groups/Users

In the **Exempt users/groups** section, specify the site users/groups that you want to exclude from receiving the notification emails.

| Exempt users/groups                                                                                                    |
|----------------------------------------------------------------------------------------------------|
| Enter the site groups/users that will be excluded from the notification<br>policy (they will not receive notifications) |
| <u>CRYSTAL\administrator</u> ; <u>Tom Brown</u> ;                                                                       |
|                                                                                                    |
| S./ 🗊                                                                                                    |
|                                                                                                    |

Customize the Notification Emails

In the **E-mail content** section, enter the subject and message of the notification.

| -mail content                                                                                                    |    |  |  |
|----------------------------------------------------------------------------------------------------|----|--|--|
| Subject                                                                                                    |    |  |  |
| Your password will expire in [Days until password expires] days                                                                                                |    |  |  |
| [Insert expression]                                                                                                    |    |  |  |
| Message                                                                                                    |    |  |  |
| 🔏 🗈 🗞 Ay I 🤊 🤊 I 💷 🧽 💱 🎟 💷 I 🕵 🗟 🗒                                                                                                    |    |  |  |
| A A1 B Z U   三三三 日 田 徳 徳   <u>A</u> 🖄 M 🕫                                                                                                    |    |  |  |
| Dear [Username],                                                                                                    |    |  |  |
| Please be noted that your password will expire in [Days until<br>password expires] days. Please change your password<br>before [Date & Time password expires]. |    |  |  |
| Best regards, V<br>Admin Group                                                                                                    |    |  |  |
| [Insert expression] 🗸 Send message in HTML forma                                                                                                    | at |  |  |

You can insert expressions in the text for both **Subject** and **Message**. Available expressions include Current Date & Time, Domain, Username, Days until password expires, Date & Time password expires and DispalyName.

| [Insert expression]                                                              |  |
|----------------------------------------------------------------------------------|--|
| [Current Date & Time]                                                            |  |
| [Domain]                                                                         |  |
| [Username]                                                                       |  |
| [Days until password expires]                                                    |  |
| [Date & Time password expires]                                                   |  |
| [DisplayName]                                                                    |  |
| [Days until password expires]<br>[Date & Time password expires]<br>[DisplayName] |  |

You can send the message in HTML format. If you enable **Send massage in HTML format**, more editing options are available.

| M | essage                                                                                                    |            |
|---|----------------------------------------------------------------------------------------------------|------------|
|   | 🔏 🗈 😩 Ay i 🤊 🤍 i 🏛 🧽 🔭 🎟 💷 i 📚 🚨 🔡                                                                                                    |            |
|   | A AÌ   B Z U   E E E   E E E   A 🖄 🖛                                                                                                    | শাৰ        |
|   | Dear [Username],                                                                                                    | ^          |
|   | Please be noted that your password will expire in [Days until password expires] days. Please change your password before [Date & Time password expires]. | ~          |
|   | [Insert expression] V Send message in H                                                                                                    | TML format |

Clear the **Send massage in HTML format** checkbox if you want to send the message in plain text.

| M | essage                                                                                                    |           |
|---|----------------------------------------------------------------------------------------------------|-----------|
|   | Dear [Username],                                                                                                    | ~         |
|   | Please be noted that your password will expire in [Days until<br>password expires] days. Please change your password before<br>[Date & Time password expires]. |           |
|   | Best regards,<br>Admin Group                                                                                                    |           |
|   |                                                                                                    | $\sim$    |
|   | [Insert expression]  V Send message in HT                                                                                                    | ML format |

If you enable **CC/BCC to administrator**, you can CC or BCC the notification email to the administrator. Type the email address(es) of the administrator.

| ✓ CC/BCC to administrator                  |  |
|--------------------------------------------|--|
| Choose a carbon copy option:<br>● CC ○ BCC |  |
| Administrator e-mail address(es):          |  |
| administrator@crystal.local                |  |

#### 3.2.2 Configure Password Change E-Mail Confirmation settings

If you enable **Password Change Email Confirmation**, you can send a confirmation email to users after their passwords have been changed. The configuration is similar to that of **Password Expiration Notification settings.** 

Exclude Groups/Users

In the **Exempt users/groups** section, specify the site users/groups that you want to exclude from receiving the confirmation emails.

| Exempt users/groups                                                                                                  |
|----------------------------------------------------------------------------------------------------|
| Enter the site groups/users that will be excluded from the notification policy (they will not receive notifications) |
| Susan Zhang ;                                                                                                    |
| S./ 🔛                                                                                                    |

Customize the Confirmation Emails

The customization of password change confirmation emails is similar to that of the password expiration notification emails. Enter the subject and message of the email. Also, you can insert expressions in the text for both subject and message, send the email in plain text or in HTML format, and CC/BCC the email to the administrator.

| E-mail content                                                        |
|-----------------------------------------------------------------------|
| Subject                                                               |
| Your password has been changed successfully                           |
| [Insert expression]                                                   |
| Message                                                               |
| 🔏 🗈 🙈 Ay I 🤊 🤍 I 🎟 🧽 🦆 🎟 📰 I 🧶 🚳 🗒                                    |
| A A1 B Z U   三三三 日 田 伊 伊   A 🖄 🗷 🗤                                    |
| Dear [Username],                                                      |
| You have changed your password successfully on [Current Date & Time]. |
| Best regards,<br>Admin Group                                          |
| [Insert expression] 🗸 🖌 Send message in HTML format                   |
| CC/BCC to administrator                                               |
|                                                                       |
| Choose a carbon copy option:                                          |
| ● CC ○ BCC                                                            |
| Administrator e-mail address(es):                                     |
| adminisrator@crystal.local                                            |
|                                                                       |

#### 3.2.3 Configure Password Change Log

The **Enable Password Change Log** section allows you to set the password change log schedule options.

| Password Change Log Schedule Options:<br>O Monthly<br>O Every 1 days |
|----------------------------------------------------------------------|
| $\checkmark$ Delete logs from the server after 60 days               |
| View logs                                                            |
|                                                                      |

Monthly: Generate log files once every month.

Every n days: Generate log files once every n days. Specify the number of days (Default: 7).

**Delete logs from the server after n days**: Delete log files from the server after a specified number of days (Default: 180).

After users have changed their passwords via Password Change Web Part, you can view logs. To view logs, click **View logs**. The log files will be saved as .log files and can be edited in Notepad. Click on a file name to open and edit it. You can also delete selected log files.

| Ę | )   | View logs                        | Webpage Dialog |           | ×    |
|---|-----|----------------------------------|----------------|-----------|------|
| Г | _   |                                  |                |           |      |
|   |     | File Name                        | Start Date     | End Date  | Size |
|   |     | ycjsp10-80-07042013-07112013.log | 7/4/2013       | 7/11/2013 | 1 KB |
|   |     | ycjsp10-80-06272013-07042013.log | 6/27/2013      | 7/4/2013  | 1 KB |
|   |     | ycjsp10-80-06132013-06192013.log | 6/13/2013      | 6/19/2013 | 1 KB |
|   |     |                                  |                |           |      |
|   |     |                                  |                |           |      |
|   |     |                                  |                |           |      |
|   |     |                                  |                |           |      |
|   |     |                                  |                |           |      |
|   |     |                                  |                |           |      |
|   |     |                                  |                |           |      |
|   |     |                                  |                |           |      |
|   |     |                                  |                |           |      |
|   |     |                                  |                |           |      |
|   | < < | 1 > >                            |                |           |      |
|   |     |                                  | Delete         | Close     |      |

#### 3.2.4 Customize SMTP Server Settings

You can customize the SMTP server settings. You don't need to customize these settings if the outgoing email server settings are already configured in SharePoint Central Administration.

In the corresponding box, respectively enter the SMTP server domain name or IP address, port number, from display name, from address, reply-to address. Select the authentication type. If you select **Custom authentication**, enter the user credentials. If you want to enable SSL connection, select the **Enable SSL connection** check box; if you don't want to enable SSL connection, clear this check box.

| SMTP domain name                       | or IP address:                                                                      |
|----------------------------------------|-------------------------------------------------------------------------------------|
| smtp@boostsoluti                       | ons.com                                                                             |
| Port:                                  |                                                                                     |
| From display name                      | (this will be displayed in the 'From' field of each e-mail notification):           |
| Password Change                        |                                                                                     |
| From address (this<br>from@boostsoluti | vill be set as the default 'From address' for each e-mail notification):<br>ons.com |
| Reply-to address (tl                   | is will be set as the default 'Reply-to address' for each e-mail notification):     |
| reply@boostsoluti                      | ons.com                                                                             |
| ⊖ Use default Wind                     | ows user login credentials                                                          |
| Use custom user                        | login credentials                                                                   |
| User Name:                             | from@boostsolutions.com                                                             |
| Password:                              | •••••                                                                               |
| ✔ Enable SSL conn                      | ection                                                                              |
| Send Test E-Mail                       |                                                                                     |

# 3.3 Customize Password Change Web Part

You can customize Password Change Web Part. On the Web Part drop-down menu, click **Edit Web Part**.

| 8 BoostSolutions Password Change Web Part |               |                 |
|-------------------------------------------|---------------|-----------------|
| Current Password:                         |               | Minimize        |
| New Password:                             |               | Editri Web Part |
| Confirm New Password:                     |               | Export          |
|                                           | Change Passwo | rd              |

#### 3.3.1 Allow Users to Specify Domain and Account

In the **Password Change Web Part Configuration** section, select the **Allow users to specify domain and account (AD authentication only)** check box to allow users to specify domain and account when they change password via the web part. This is available to AD authentication only.

| Password Change Web Part Configuration                       |       |
|--------------------------------------------------------------|-------|
| Allow users to specify domain and account (AD authentication | only) |

If you select the check box, the current domain and account of a user will be displayed on the Web Part when he/she log in. If the user does not change the domain and account, he/she will change the current domain account password. If the user wants to change password for a different domain account, he/she can change the domain and account first and then change password. If you do not select this check box, the user can only change the current domain account password.

If you select this check box, when a user log in, the Web Part will display his/her current domain and account.

| 8 BoostSolutions Password Change Web Part |                 |  |
|-------------------------------------------|-----------------|--|
| Domain:                                   | CRYSTAL         |  |
| Account:                                  | Susan           |  |
| Current Password:                         |                 |  |
| New Password:                             |                 |  |
| Confirm New Password:                     |                 |  |
|                                           | Change Password |  |

*Note* **Domain** and **Account** are only available in the Password Change Web Part. Users cannot find them when they change password in the password change page.

#### 3.3.2 Customize Password Policy

In **Password Change Web Part Configuration** section, you can specify if the password policy will be displayed to users when they change password via the web part.

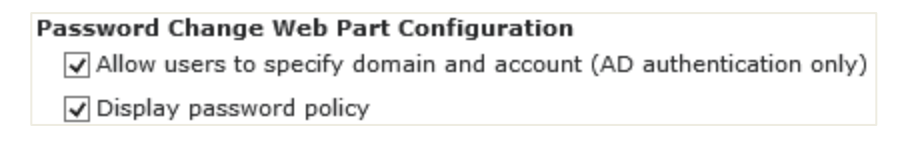

You can also edit the password policy. To edit the password policy, click **Edit**. In the **Edit Policy Message Window** that appears, customize the policy message in the **Policy** section and select the position to display it in the **Position** section. After all is done, click **Save**.

| Edit Policy Message |                                                                                                    | × |
|---------------------|----------------------------------------------------------------------------------------------------|---|
|                     |                                                                                                    |   |
| Authentication Type | Windows Authentication                                                                                                    |   |
| Position            | Bottom V                                                                                                    |   |
| Policy              | Image: A state       Image: A state       Image |   |
|                     |                                                                                                    |   |

*Note* The description of the password policy is specified in the Default Domain Security Settings. The password policy settings can be modified in the Default Domain Security Settings.

Click **Apply** and **OK**. When a user log in, the Web Part will look like:

| 8 BoostSolutions Password Change Web Part          |                                    |  |
|----------------------------------------------------|------------------------------------|--|
| Current Password:                                  |                                    |  |
| New Password:                                      |                                    |  |
| Confirm New Password:                              |                                    |  |
|                                                    | Change Password                    |  |
| The password must conta<br>length is 9 charactors. | in letters and numbers and minimun |  |

#### 3.3.3 Customize Error Messages

In **Password Change Web Part Configuration** section, you can customize Windows Authentication or Form Base Authentication error messages and their styles.

| Edit Error Message |                                                                                                    | × |
|--------------------|----------------------------------------------------------------------------------------------------|---|
|                    |                                                                                                    |   |
| Original Message   | The specified domain does not exist or cannot be contacted.                                        |   |
| Customized Message | A Al B I U E E E E E E A A A H         The specified domain does not exist or cannot be contacted. |   |
|                    |                                                                                                    |   |
|                    | Save Cancel                                                                                        |   |

## 3.4 Change Password with Password Change Web Part

## 3.4.1 Change Current Domain Account Password

Users can change their current domain passwords directly from within the Password Change Web Part or in the password change page.

Enter the current password, new password, confirm the new password and then click **Change Password**.

| sword Change Web Part |
|-----------------------|
| •••••                 |
| •••••                 |
| •••••                 |
| Change Password       |
|                       |

length is 9 charactors.

Users can also access the change password page to change their passwords. On the account settings menu of the current site, click **Change Password** to enter the password change page.

|    | Susan Zhang 🝷                                                                                              |  |
|----|----------------------------------------------------------------------------------------------------|--|
| 80 | My Settings<br>Update your user information,<br>regional settings, and alerts.                             |  |
|    | Sign in as Different User<br>Login with a different account.                                               |  |
|    | Sign Out<br>Logout of this site.                                                                           |  |
|    | Change Password                                                                                            |  |
|    | Change yourrown password.                                                                                  |  |
|    | My Password Reset Settings<br>Configure security questions<br>and alternative e-mail to reset<br>password. |  |

On the **Change your own password** page, enter the current password, new password, confirm the

new password and then click **Change Password**.

| Sales ► Change your own password |                          |                            |               |
|----------------------------------|--------------------------|----------------------------|---------------|
| Please enter your                | current password and new | password, then click "Char | nge Password" |
|                                  |                          |                            |               |
|                                  |                          |                            |               |
| es                               |                          |                            |               |
| jes                              | Current Password:        |                            |               |
| Documents                        | New Password:            |                            |               |
|                                  | Confirm New Password:    |                            |               |
|                                  |                          | Change Password            |               |

After the password has been changed successfully, the user will be prompted to log in with the new password if he/she wants to do any operation. Enter the new password to log in.

|                           | Windows Security ×                            |
|---------------------------|-----------------------------------------------|
| iexplore<br>Connecting to | o ycjsp10.                                    |
|                           | crystal\susan  •••••  Remember my credentials |
| 2                         | Use another account                           |
|                           | OK Cancel                                     |

#### 3.4.2 Change a Different Domain Account Password

Allow users to specify domain and account (AD authentication only) is enabled, a user can change his/her password for a different domain account. When a user logs in, his/her current domain and account will be displayed on the Web Part. The user can change the domain and account name first and then change the password.

| 8 BoostSolutions Password Change Web Part |                 |  |
|-------------------------------------------|-----------------|--|
| Domain:                                   | CRYSTAL         |  |
| Account:                                  | Susan           |  |
| Current Password:                         | •••••           |  |
| New Password:                             | •••••           |  |
| Confirm New Password:                     | ••••••          |  |
|                                           | Change Password |  |
|                                           |                 |  |

The password must contain letters and numbers and minimun length is 9 charactors.

## 4. Password Expiration Warning Web Part

## 4.1 Add Password Expiration Warning Web Part to a Site

Follow the first 3 steps of <u>3.1 Add Password Change Web Part to a Site</u>. Then in the **Categories**, click **BoostSolutions Web Parts**, select **BoostSolutions Password Change Expiration** from the web part list, and then click **Add**. Click the **Solution** icon to save your operation and exit the edit page mode.

*Note* You must have **Customize Pages** permission to the current site to add and edit the Web Part.

## 4.2 Customize Password Expiration Warning Web Part

The SharePoint Password Expiration Warning Web Part can warn users with a message on the web page before your password expire, prompt them to change the password and provide a link that takes them to the password change page.

To edit it, click **Edit Web Part** on the Web Part drop-down menu.

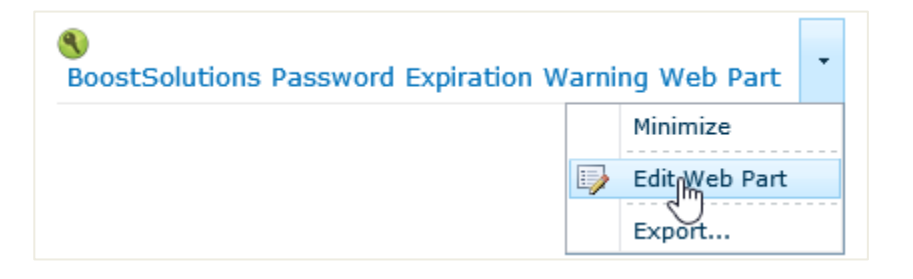

Expand the **Configuration** category, you can set the number of days before the password expiration date to warn users and specify a password change URL to direct users the password change page. Click **Apply** and **OK** to save your settings.

| +             | Appearance                                                                                                    |
|---------------|----------------------------------------------------------------------------------------------------|
| +             | Layout                                                                                                    |
| +             | Advanced                                                                                                    |
|               |                                                                                                    |
| E<br>Ho<br>da | Configuration<br>ow many days before the password expiration<br>ate should the user be warned?                 |
| Ho<br>da      | Configuration<br>ow many days before the password expiration<br>ate should the user be warned?<br>30           |
| Ho<br>da      | Configuration ow many days before the password expiration ate should the user be warned? 30 assword change url |

If the number of warning days before the password expiration date has been reached, the Web Part will display a warning message and a link **<User>'s password will expire in n day(s). Click here to change your password**.

SoostSolutions Password Expiration Warning Web Part Brandon Fang's password will expire in 29 day(s). Click here to change your password.

Users can click on the link to go to the change password page to change their password before the expiration date.

# 5. Troubleshooting & Support

#### **Troubleshooting FAQ:**

http://www.boostsolutions.com/general-fag.html#Show=ChildTitle9

## Contact Info:

Product & Licensing Inquires: <a href="mailto:sales@boostsolutions.com">sales@boostsolutions.com</a>

Technical Support (Basic): <a href="mailto:support@boostsolutions.com">support@boostsolutions.com</a>

Request a New Product or Feature: <u>feature request@boostsolutions.com</u>

#### Live chat:

http://www.boostsolutions.com/support/chat/livezilla.php?intgroup=U3VwcG9ydA==&reset=true

# **Appendix: License Management**

You can use SharePoint Password Change & Expiration without entering any license code for a period of 30 days from when you first use it. To use remove the limitation, you will need to purchase a license and register the product.

## Finding License Information

- 1. In the products main page, click the trial link and enter the License Management Center.
- 2. Click **Download License Information**, choose a license type and download the information (Server Code, Farm ID or Site Collection ID).

| ownload License Inf                     | ormation                                                   | u de la companya de la companya de la companya de la companya de la companya de la companya de la companya de l<br>La companya de la companya de la companya de la companya de la companya de la companya de la companya de la comp |
|-----------------------------------------|------------------------------------------------------------|----------------------------------------------------------------------------------------------------|
| Download the license type info          | ormation and send to sales@boostsolutions.com              | to get license.                                                                                                    |
| Choose a license type                   |                                                            |                                                                                                    |
| Server License                          |                                                            |                                                                                                    |
| Server Code:                            | e4c9171bd1aa49cea8903e0a7e0e81;<br>a74459ca3bf6b2e0240f194 | 2643f8360be                                                                                                    |
| C Farm License                          |                                                            |                                                                                                    |
| Farm ID:<br>Number of Users:            | {e4c9171b-d1aa-49ce-a890-3e0a7e(<br>24 user(s)             | Je8126}                                                                                                    |
| C Site Collection License               |                                                            |                                                                                                    |
| Site Collection ID:<br>Site Collection: | 1316fb72-1436-41cf-949d-56ca6020:<br>http://pro-mac        | 320e Change                                                                                                    |
|                                         | Download                                                   | Close                                                                                                    |

- In order for BoostSolutions to create a license for you, you need to send us your SharePoint environment identifier. Note that different license types need different information. A server license needs a server code; a Farm license needs a farm ID; and a site collection license needs a site collection ID.
- 3. Send the above information to us (<u>sales@boostsolutions.com</u>) to generate a license code.

## License Registration

- 1. When you receive a product license code, enter the License Management Center page.
- 2. Click **Register** on the license page and a **Register or Update license** window will open.

| Register or Update lice           | nse                                  |                |
|-----------------------------------|--------------------------------------|----------------|
| Please upload a license code file | or enter the license code to activat | e the product. |
| Opload a license code fil         | e                                    | Browse         |
| C Enter license code              |                                      | 11             |
|                                   |                                      | A              |
|                                   |                                      | v              |
|                                   | Register                             | Close          |
|                                   |                                      |                |

3. Upload the license file or enter the license code and click **Register**. You will get confirmation that your license has been validated.

| Registered | d Successfully                                                                                                    |
|------------|----------------------------------------------------------------------------------------------------|
| 0          | Registered Successfully                                                                                                 |
| )<br>      | The license was verified successfully.<br>Thank you for choosing BoostSolutions.                                        |
| 1          | If you encounter any problems or would like to suggest a product requirement, please contact support@boostsolutions.com |
|            |                                                                                                    |
|            | Close                                                                                                    |
|            | 12                                                                                                    |

For more details on license management, see **<u>BoostSolutions Foundation</u>**.